## **AVTech Odoo ERP – User Guide**

## **Two-Factor Authentication**

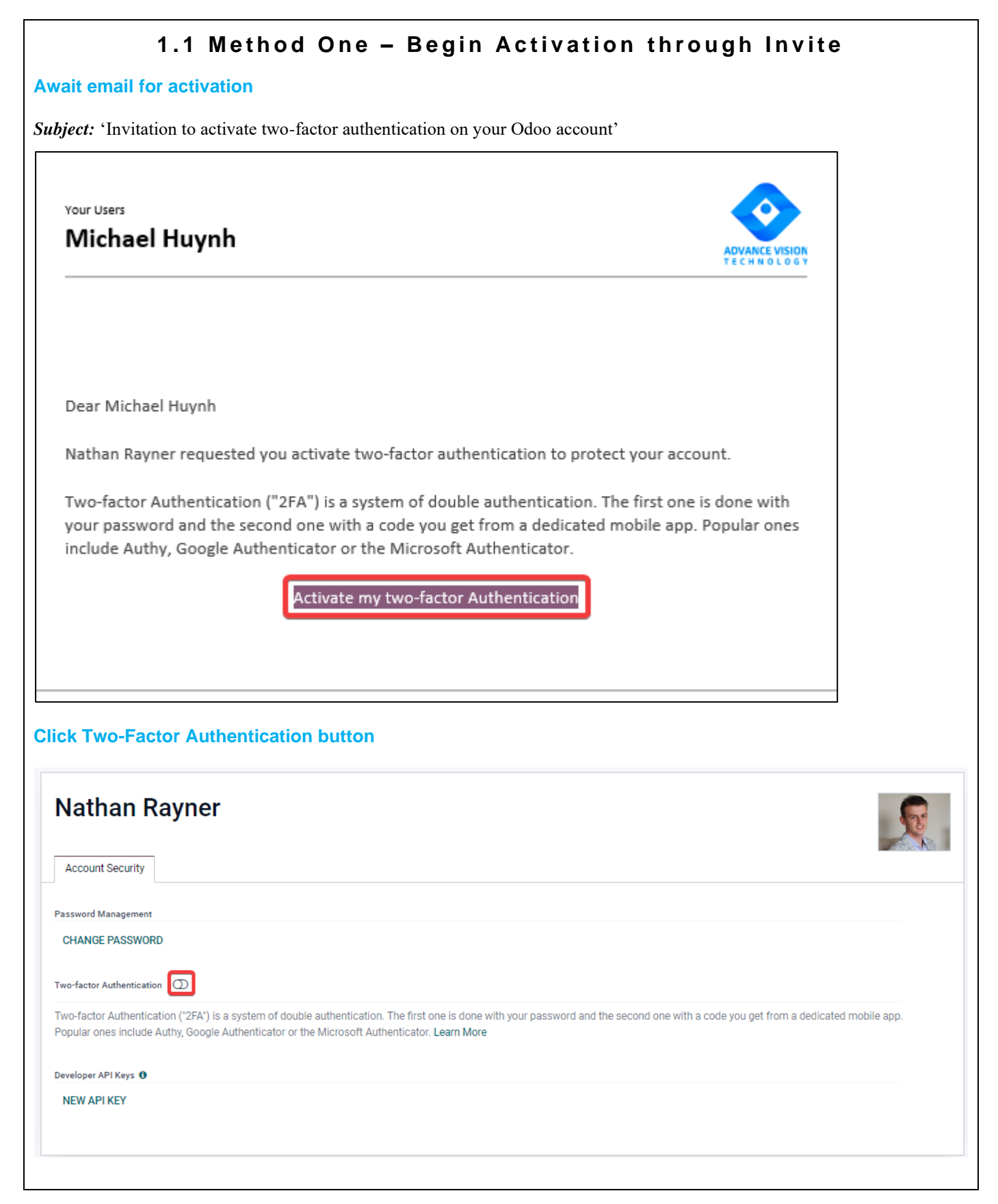

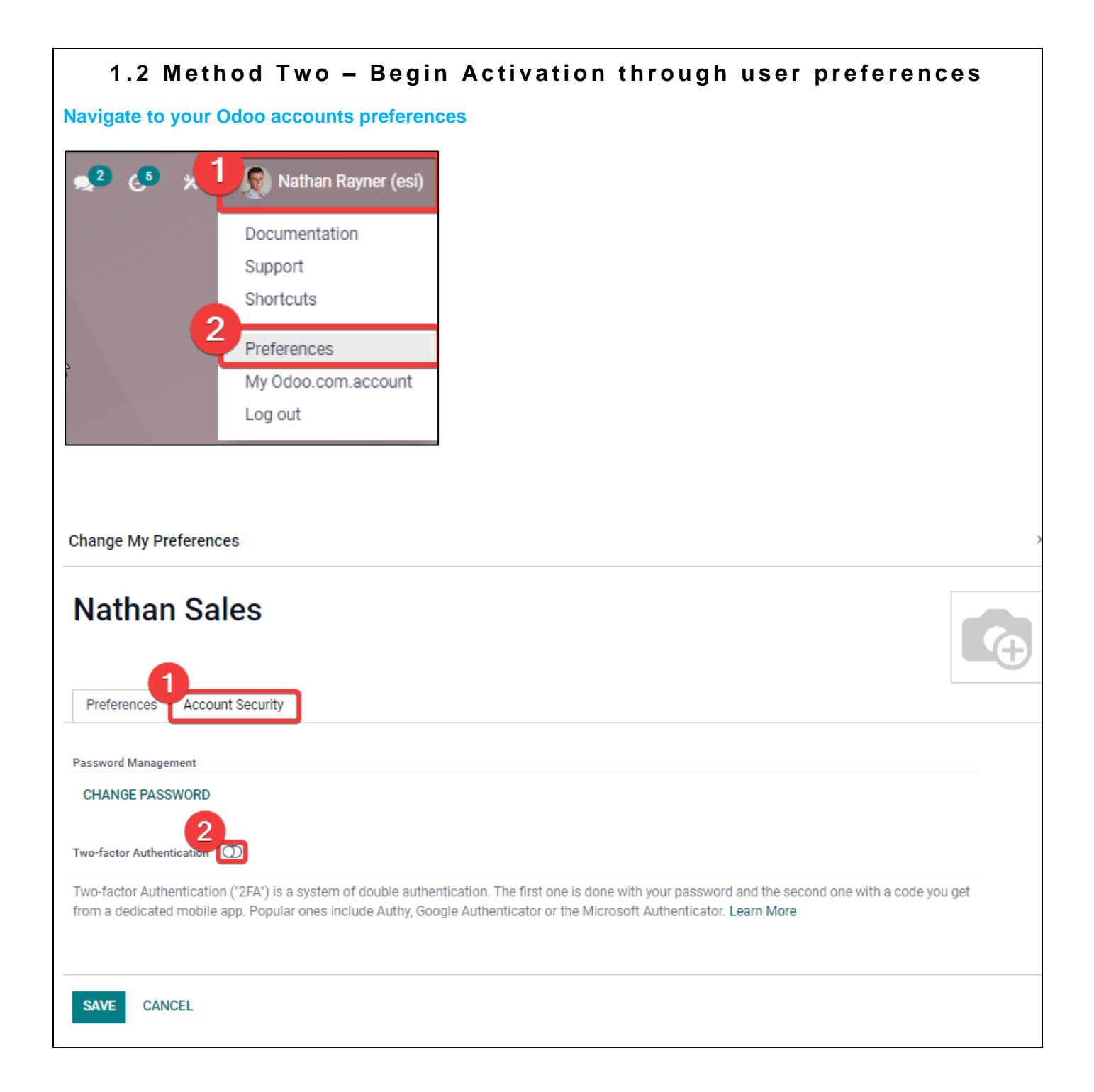

|                                                                                                    | wo-Facto                                                                                                    | r Authei                                                                                                    | ntication                                                                                                    | Activation                                                                                                    |                                                                                                    |
|----------------------------------------------------------------------------------------------------|----------------------------------------------------------------------------------------------------|----------------------------------------------------------------------------------------------------|----------------------------------------------------------------------------------------------------|----------------------------------------------------------------------------------------------------|----------------------------------------------------------------------------------------------------|
| ur Odoo password                                                                                                    |                                                                                                    |                                                                                                    |                                                                                                    |                                                                                                    |                                                                                                    |
| curity Control                                                                                                    |                                                                                                    |                                                                                                    |                                                                                                    |                                                                                                    |                                                                                                    |
| e enter your pass                                                                                                    | word to confir                                                                                                    | m you own t                                                                                                    | his account                                                                                                    |                                                                                                    |                                                                                                    |
| t password?                                                                                                    |                                                                                                    |                                                                                                    |                                                                                                    | -                                                                                                    |                                                                                                    |
| IRM PASSWORD C                                                                                                    | ANCEL                                                                                                    |                                                                                                    |                                                                                                    |                                                                                                    |                                                                                                    |
| Te steps provided t                                                                                                    | tivation                                                                                                    | ur Authentica                                                                                                    | itor App Setu                                                                                                    | )                                                                                                    |                                                                                                    |
| ticator App Setup<br>stall an authenticator app on<br>pular ones include Authy, Go<br>ok for an "Add an account" bu<br>hen requested to do so, scan | rour mobile device<br>ogle Authenticator or th<br>ntton<br>the barcode below                                                                                                    | e Microsoft Authent                                                                                                    | icator.                                                                                                    |                                                                                                    |                                                                                                    |
|                                                                                                    |                                                                                                    | Cannot se                                                                                                    | can it?                                                                                                    |                                                                                                    |                                                                                                    |
| our six-digit code belo<br>on Code<br>156                                                                                                    | w                                                                                                    |                                                                                                    |                                                                                                    |                                                                                                    |                                                                                                    |
| CANCEL                                                                                                    |                                                                                                    |                                                                                                    |                                                                                                    |                                                                                                    |                                                                                                    |
| ur one-time passw                                                                                                    | ord code into t                                                                                                    | he 'Verificatio                                                                                                    | on Code' sect                                                                                                    | on and then click                                                                                                    | Activate.                                                                                                    |
|                                                                                                    |                                                                                                    |                                                                                                    |                                                                                                    |                                                                                                    |                                                                                                    |
|                                                                                                    | Ir Odoo password<br>curity Control<br>e enter your password<br>t password?<br>IRM PASSWORD C.<br>RM PASSWORD C.<br>RM PASSWORD C.<br>RM PASSWORD C.<br>RM PASSWORD C.<br>In e steps provided b<br>actor Authentication Act<br>ticator App Setup<br>stall an authenticator app on y<br>pular ones include Authy, Goo<br>ok for an "Add an account" bu-<br>hen requested to do so, scan to<br>bue requested to do so, scan to<br>bue requested to do so, scan to<br>cancel<br>CANCEL | IT Odoo password   curity Control   a enter your password to confir   b enter your password to confir   t password?   RM PASSWORD CANCEL   te steps provided by Odoo for yoo   actor Authentication Activation   ticator App Setup   stall an authenticator app on your mobile device   pular ones include Authy, Google Authenticator or the ok for an "Add an account" button   nen requested to do so, scan the barcode below   our six-digit code below   on Code   56   CANCEL | In Oddoo password   curity Control   e enter your password to confirm you own t   t password?   It password?   It password?   CANCEL   te steps provided by Odoo for your Authentical   actor Authentication Activation   ticator App Setup   stal an authenticator app on your mobile device   upular ones include Authy, Google Authenticator or the Microsoft Authent of for an 'Add an accourt' button   ten requested to do so, scan the barcode below   Cannot so   our six-digit code below   56   CANCEL | curity Control   e enter your password to confirm you own this account   t password?   RM PASSWORD CANCEL   ne steps provided by Odoo for your Authenticator App Setup   actor Authentication Activation   ticator App Setup   tal an authenticator app on your mobile device   pular ones include Authy, Google Authenticator or the Microsoft Authenticator.   of for an "Add an account" button   ne requested to do so, scan the barcode below   Cannot scan it?   our six-digit code below   56   cancel   ur one-time password code into the 'Verification Code' section | curity Control   e enter your password to confirm you own this account   t password?   RM PASSWORD CANCEL   ne steps provided by Odoo for your Authenticator App Setup   actor Authentication Activation   ticator App Setup   fail an authenticator app on your mobile device   pulser one sinclude Auting, Googie Authenticator or the Microsoft Authenticator.   of for an 'Add an account' buttor   requested to do so, scan the bacode below   Image: State of the bacode below   Image: State of the bacode below   Image: |